### LOGI-GOLF

#### Gestion des Articles Génériques

<u>I- Gestion des Variantes des Familles ou Articles Génériques</u> (Année, Modèle, Genre, Taille, ... par exemple)

II- Gestion des Familles d'Articles génériques et des Sous Familles

III- Gestion des Articles Génériques (Modèle d'Article)

### LOGI-GOLF

I- Gestion des Variantes des Familles ou Articles Génériques (Année, Modèle, Genre, Taille, ... par exemple)

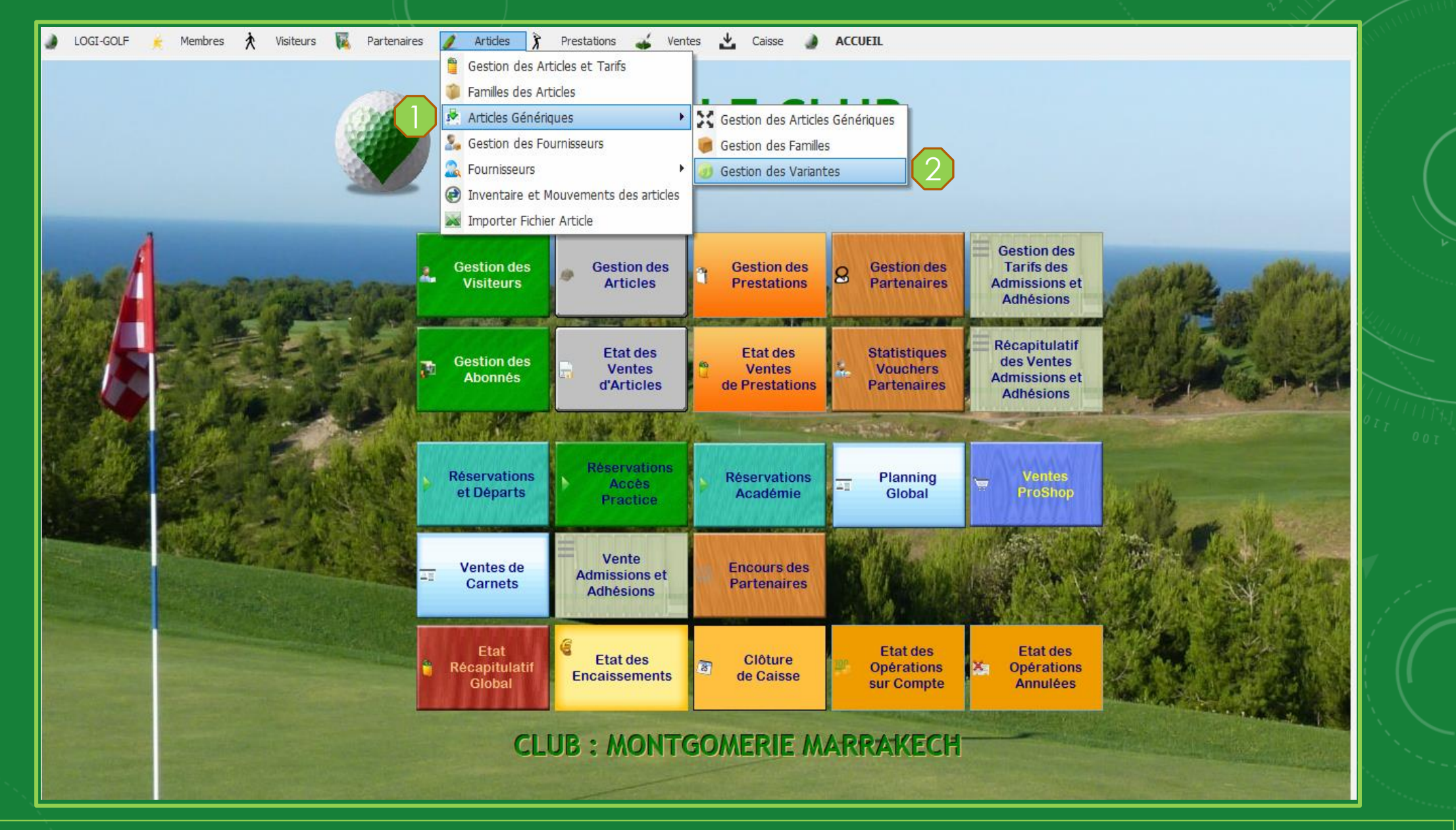

Pour accéder à la fenêtre de la Gestion des Variantes, cliquez sur Articles (1) depuis la barre Menu ensuite en survolant Articles Génériques cliquez sur Gestion des Variantes (2)

| Code XXX   | ¢ Variante     | <b>▼</b> Libellé Affiché | T Créée le | ρ     |
|------------|----------------|--------------------------|------------|-------|
| VAR 005    | COULEUR        | COULEUR                  | 16/09      | /2020 |
| VAR_001    | GENRE          | GENRE                    | 15/09      | 2020  |
| VAR_006    | MAIN_HAND      | MAIN HAND                | 16/09      | /2020 |
| VAR_002    | MAT            | MAT                      | 16/09      | 2020  |
| VAR_004    | TAILLE_SHOES   | TAILLE                   | 16/09      | 2020  |
| VAR_003    | TAILLE_TEXTILE | TAILLE                   | 16/09      | 2020  |
|            |                |                          |            |       |
|            |                |                          |            |       |
|            |                |                          |            |       |
|            |                |                          |            |       |
|            |                |                          |            |       |
|            |                |                          |            |       |
|            |                |                          |            |       |
|            |                |                          |            |       |
|            |                |                          |            |       |
|            |                |                          |            |       |
|            |                |                          |            |       |
| Neuvelle   | Madifier       | etuslieer                |            |       |
|            |                |                          |            | -     |
| Nom        | COULEUR        |                          | Variations |       |
|            | 00022011       | BLANC                    |            |       |
| Libellé    | COULEUR        | BLEU                     |            |       |
| Date Effet | 16/09/2020     | GRIS                     |            |       |
| Date Lifet | 10/03/2020     | JAUNE                    |            |       |
| Par        | XYP            | MARRON                   |            |       |
| Code XXX   | VAR 005        | NOIR                     |            |       |
| Code XXX   | VAN_000        | ORANGE                   |            |       |
|            |                | RUSE                     |            |       |
|            |                | RUUGE                    |            |       |
|            |                | VERI                     |            |       |
|            |                |                          |            |       |
|            |                |                          |            |       |
|            |                |                          |            |       |
|            |                |                          |            |       |
|            |                |                          |            |       |
|            |                |                          |            |       |
|            |                |                          |            |       |

Pour <u>ajouter</u> une nouvelle Variante, cliquez sur le <u>bouton "Nouvelle"</u>, ou <u>modifier</u> une Variante sélectionnée en cliquant sur le <u>bouton "Modifier"</u>

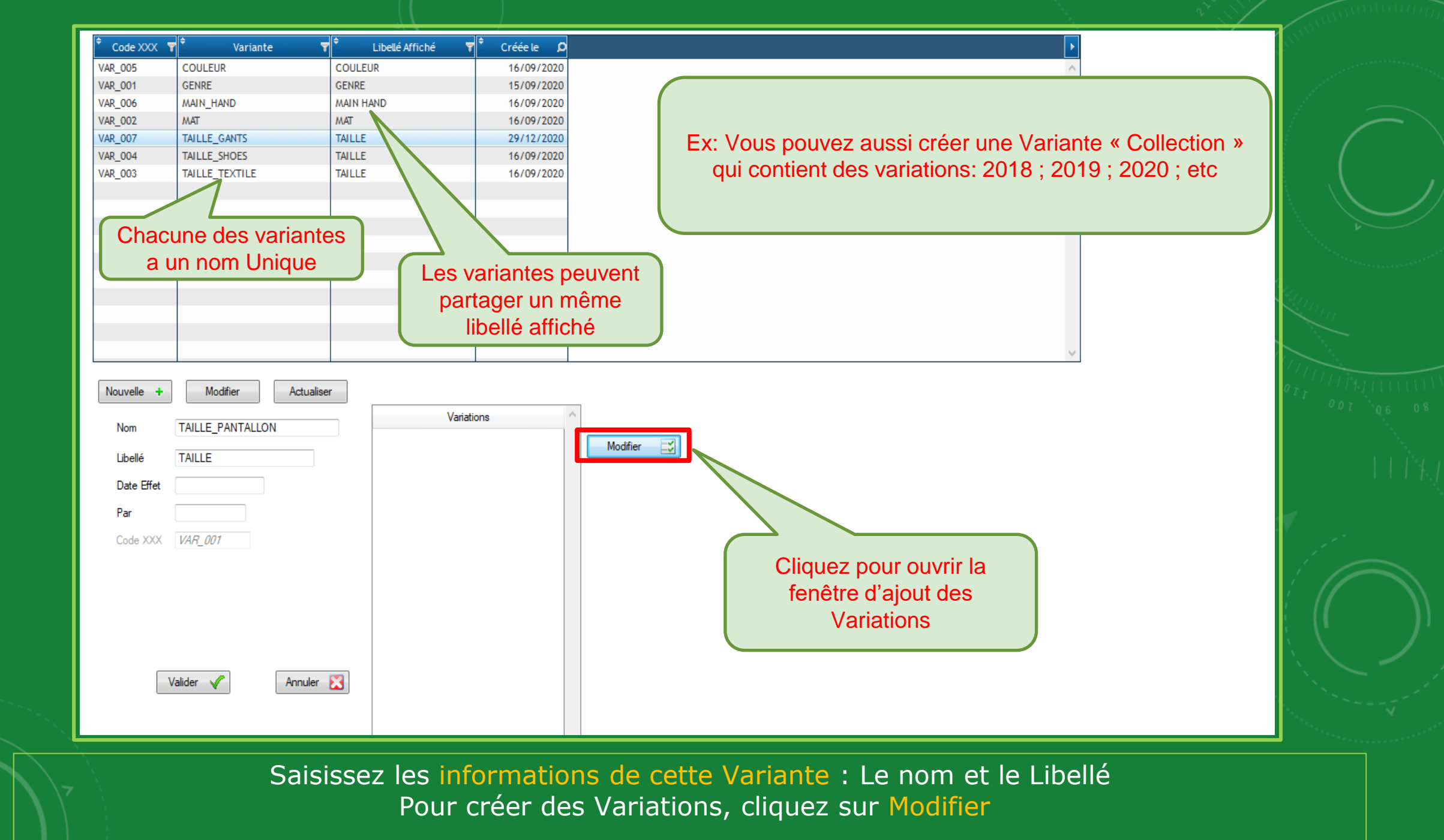

Gestion des Variantes

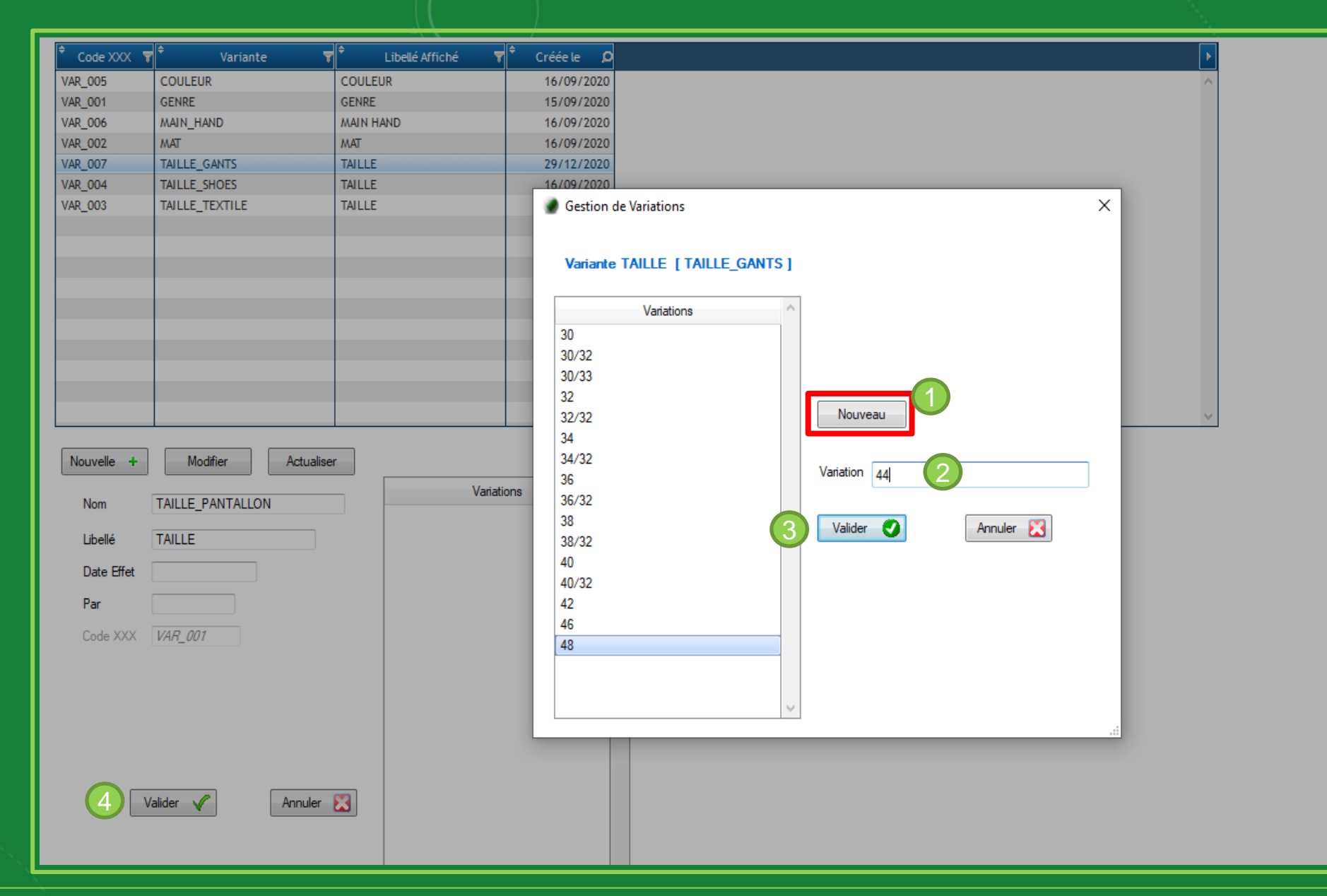

Cliquez sur Nouveau (1) puis saisissez la variation (2) et cliquez ensuite sur Valider (3) Sauvegardez la Nouvelle Variante en cliquant sur Valider (4)

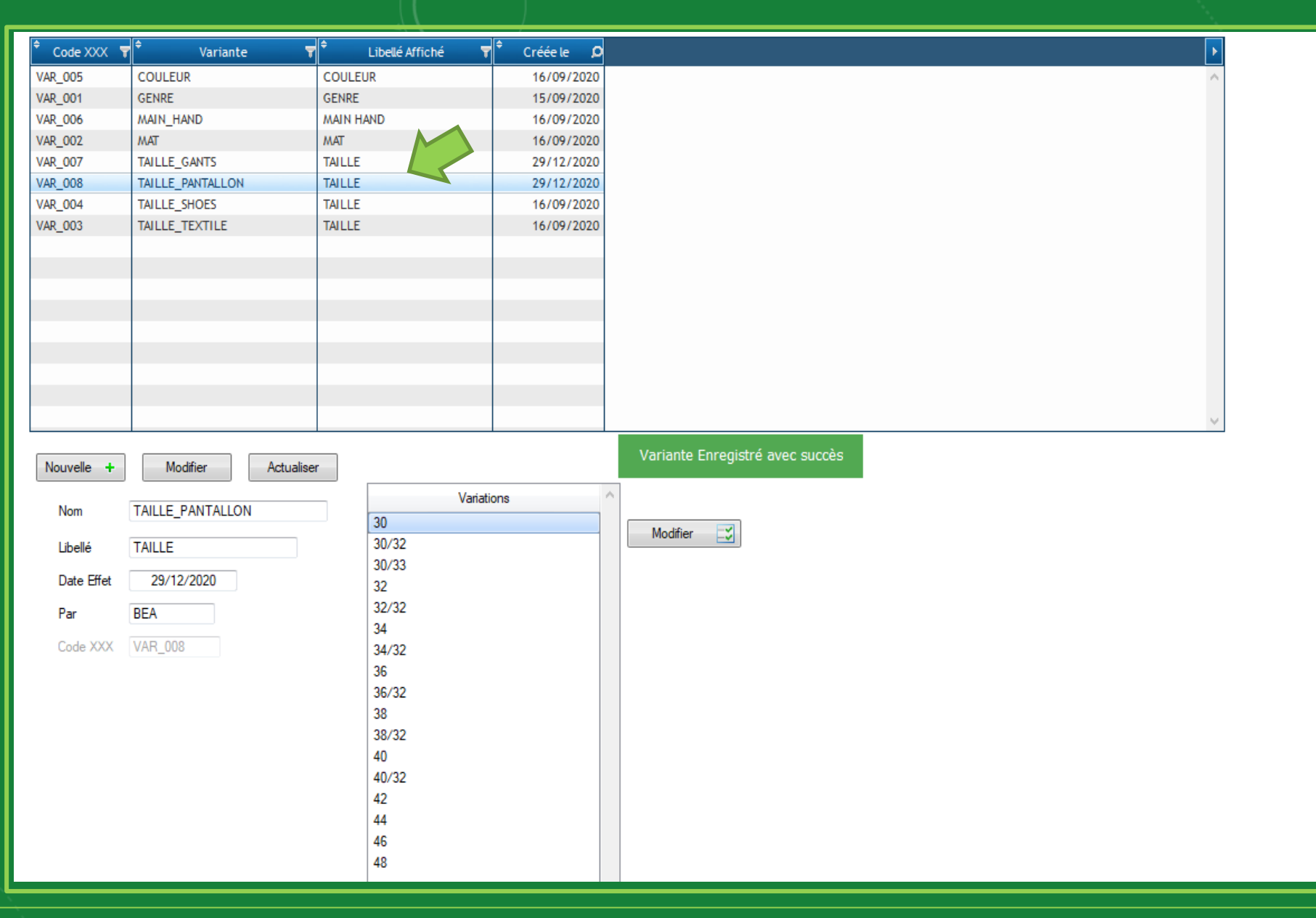

La Variante créée est ajoutée dans le Tableau

# LOGI-GOLF

II- Gestion des Familles d'Articles génériques et des Sous Familles

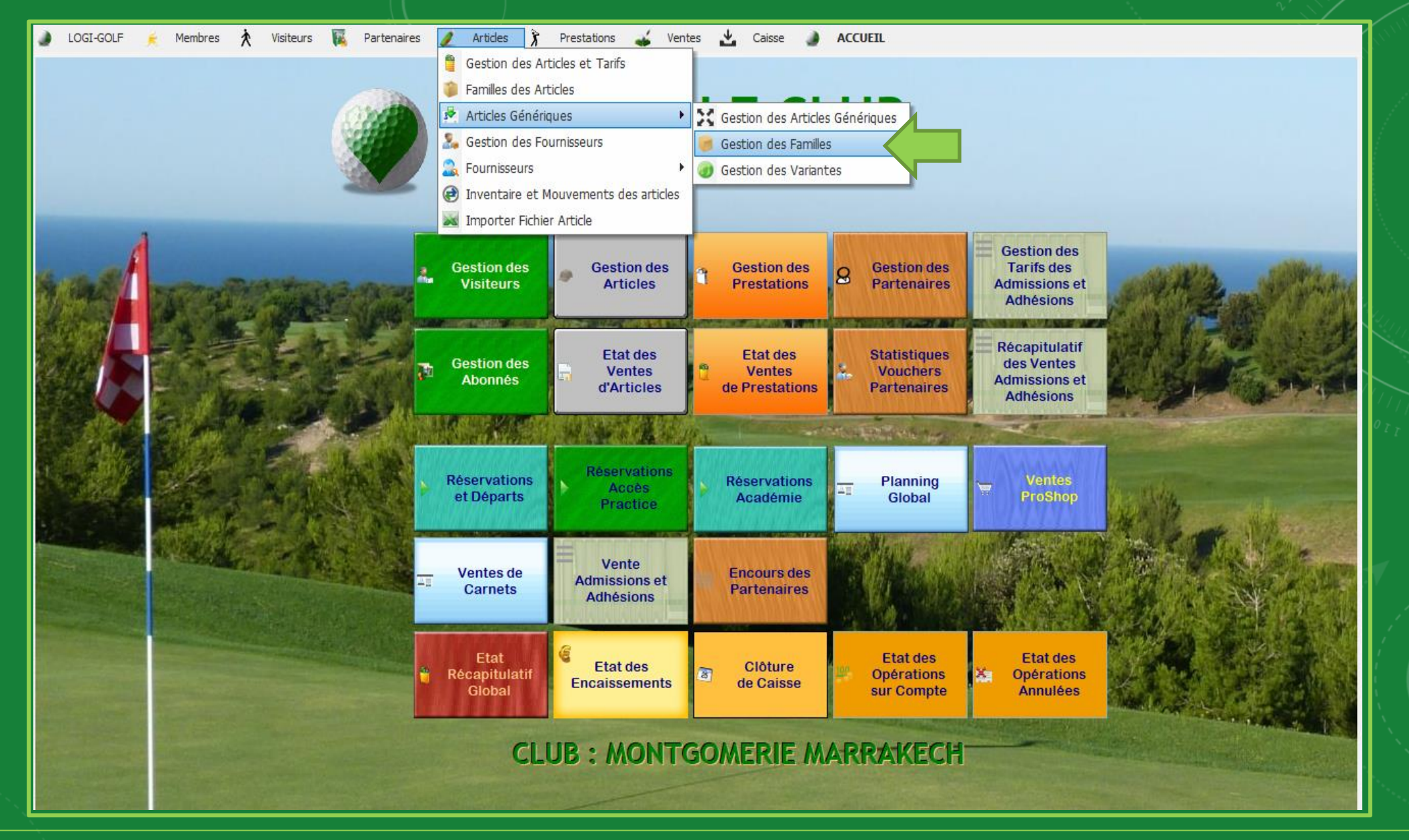

Après la création des Variantes, vous pouvez maintenant passez à la Gestion des Familles depuis la barre Menu Articles — Articles Génériques — Gestion des Familles

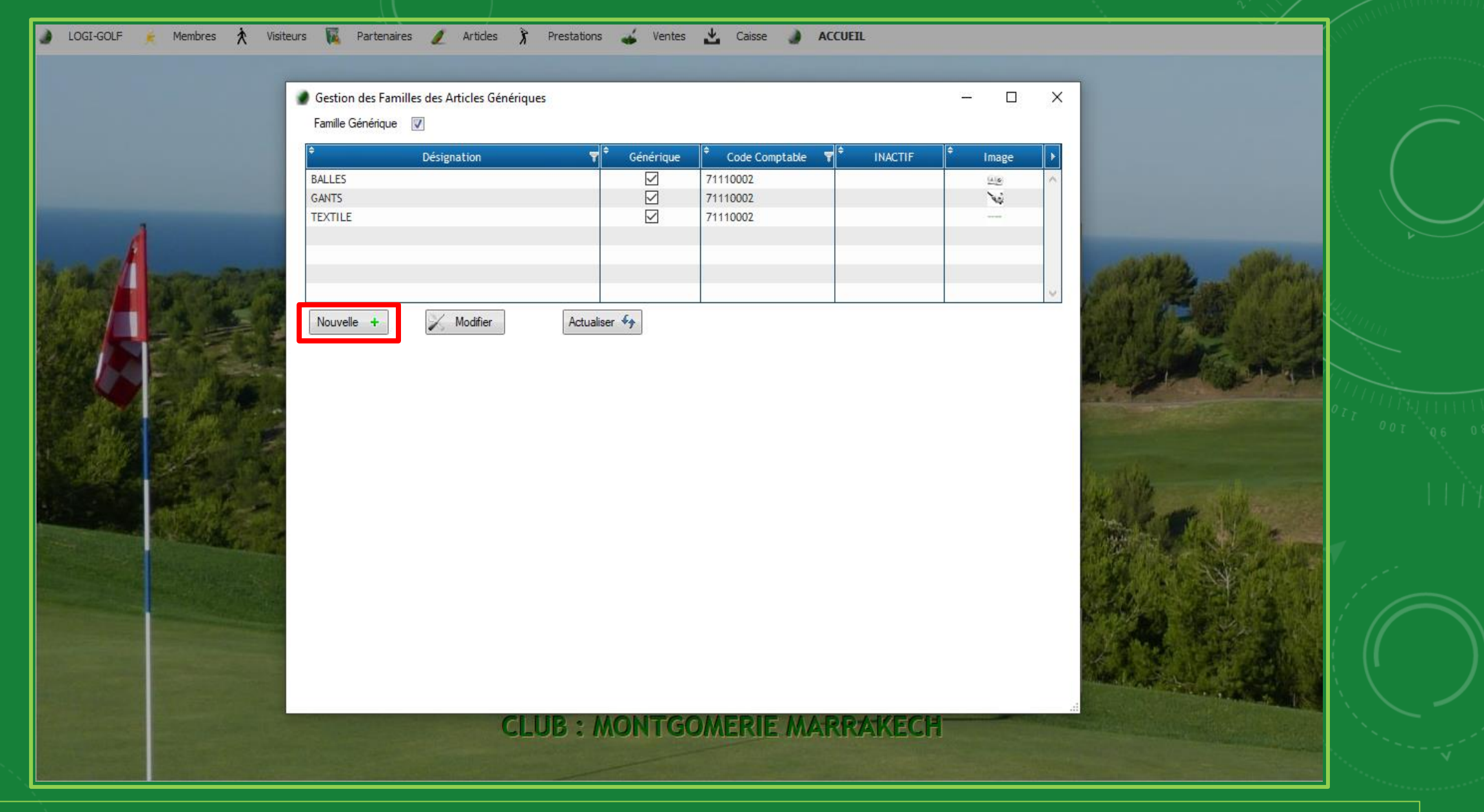

Pour créer une nouvelle Famille d'articles Génériques cliquez sur "Nouvelle" Pour Modifier une Famille existante sélectionnez-là et appuyez sur "Modifier"

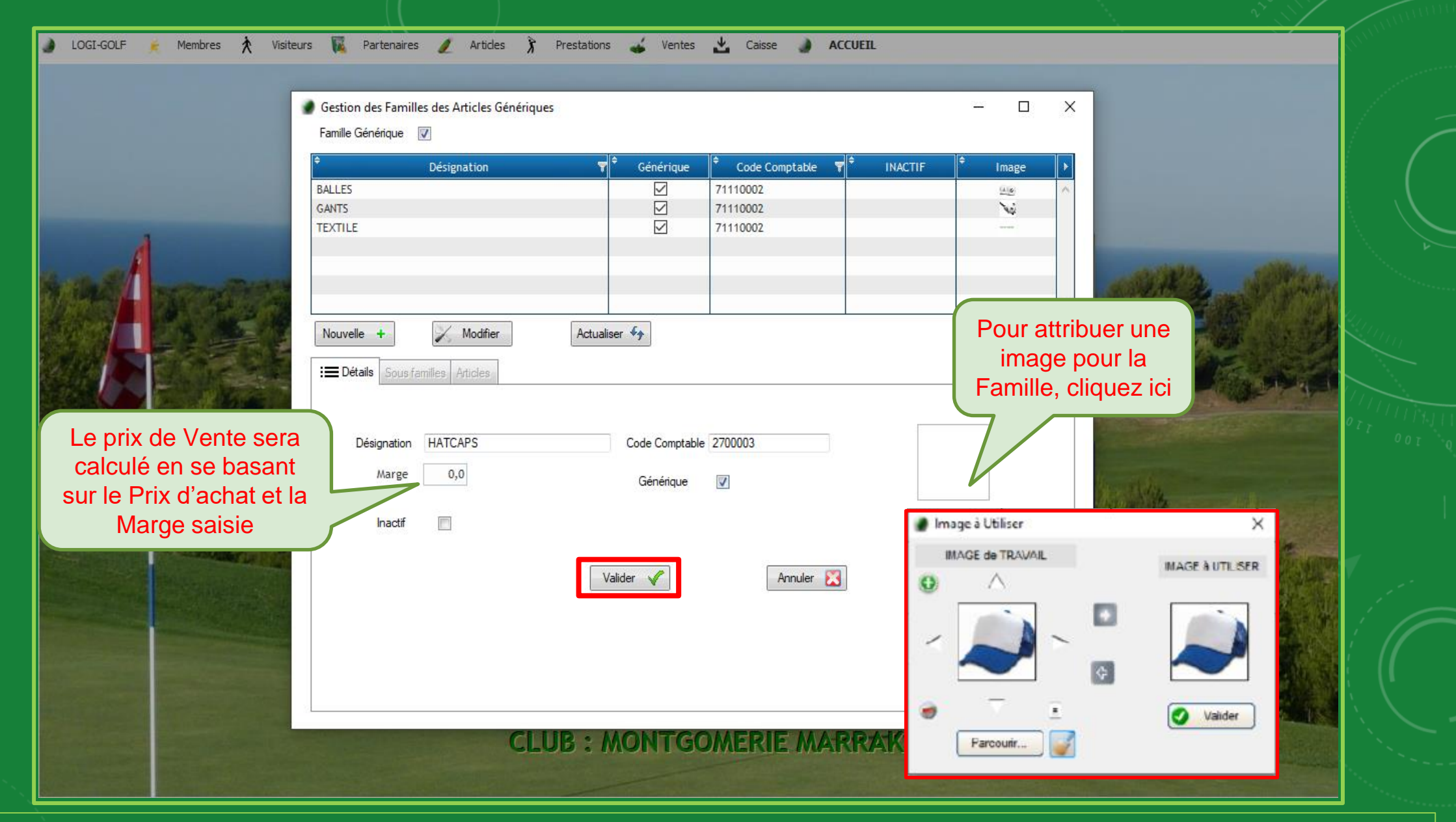

Saisissez les informations pour la nouvelle Famille : La Désignation, le Code Comptable, la Marge, et cliquez sur <u>l'image</u> à droite si vous souhaitez attribuer une image à cette Famille, Si c'est une Famille Générique cochez la Case Générique. Validez pour Continuer

| 🌒 LOGI-GOLF 🍺 Membres 🟃 Visiteurs 🌃 Partenaires 🥒 Artides 🅉                                                     | Prestations 💰 Ventes 📩 Caisse                                                                                                    | ACCUEIL                                                                | _                                                                                                    |                                                      | anne anna anna anna anna anna anna anna |
|----------------------------------------------------------------------------------------------------|----------------------------------------------------------------------------------------------------|------------------------------------------------------------------------|----------------------------------------------------------------------------------------------------|------------------------------------------------------|-----------------------------------------|
| Gestion des Familles des Articles Génériqu<br>Famille Générique 🔽                                               | es                                                                                                    | <b>•</b>                                                               | - 🗆 X                                                                                                    |                                                      | $\overline{}$                           |
| Désignation<br>BALLES<br>GANTS<br>HATCAPS<br>TEXTILE                                                            | Générique         Code Co           Image: Code Co         71110002           Image: Code Co         71110002           Image: Code Co         71110002           Image: Code Co         71110002           Image: Code Co         71110002           Image: Code Co         71110002           Image: Code Co         71110002 | mptable TINACTIF                                                       | Image         ▶           ●         ●           ●         ●           ●         ●           ●         ●           ●         ● | and the second                                       |                                         |
| Nouvelle       +       Modifier         Image: Sous famille       Articles         Sous Famille       Générique | Actualiser 47                                                                                                    |                                                                        | ~                                                                                                    |                                                      |                                         |
| Nouvelle + Modifier Ac                                                                                          | tualiser 47                                                                                                    | es sous-familles<br>u sein d'une mé<br>extile) des Polos<br>sans créer | permettent d<br>ème Famille (<br>s, Tee Shirt, I<br>autant de Fa                                                              | le regrouper<br>par exemple<br>Pantalons,<br>amilles |                                         |
| CL                                                                                                    | UB : MONTGOMERI                                                                                                    | e Marrakeci                                                            | 1                                                                                                    |                                                      |                                         |
|                                                                                                    |                                                                                                    |                                                                        |                                                                                                    |                                                      | No.                                     |

Après la création d'une nouvelle Famille, l'Onglet Sous Famille devient Actif maintenant vous pouvez commencer à créer les Sous Familles en cliquant sur "Nouvelle"

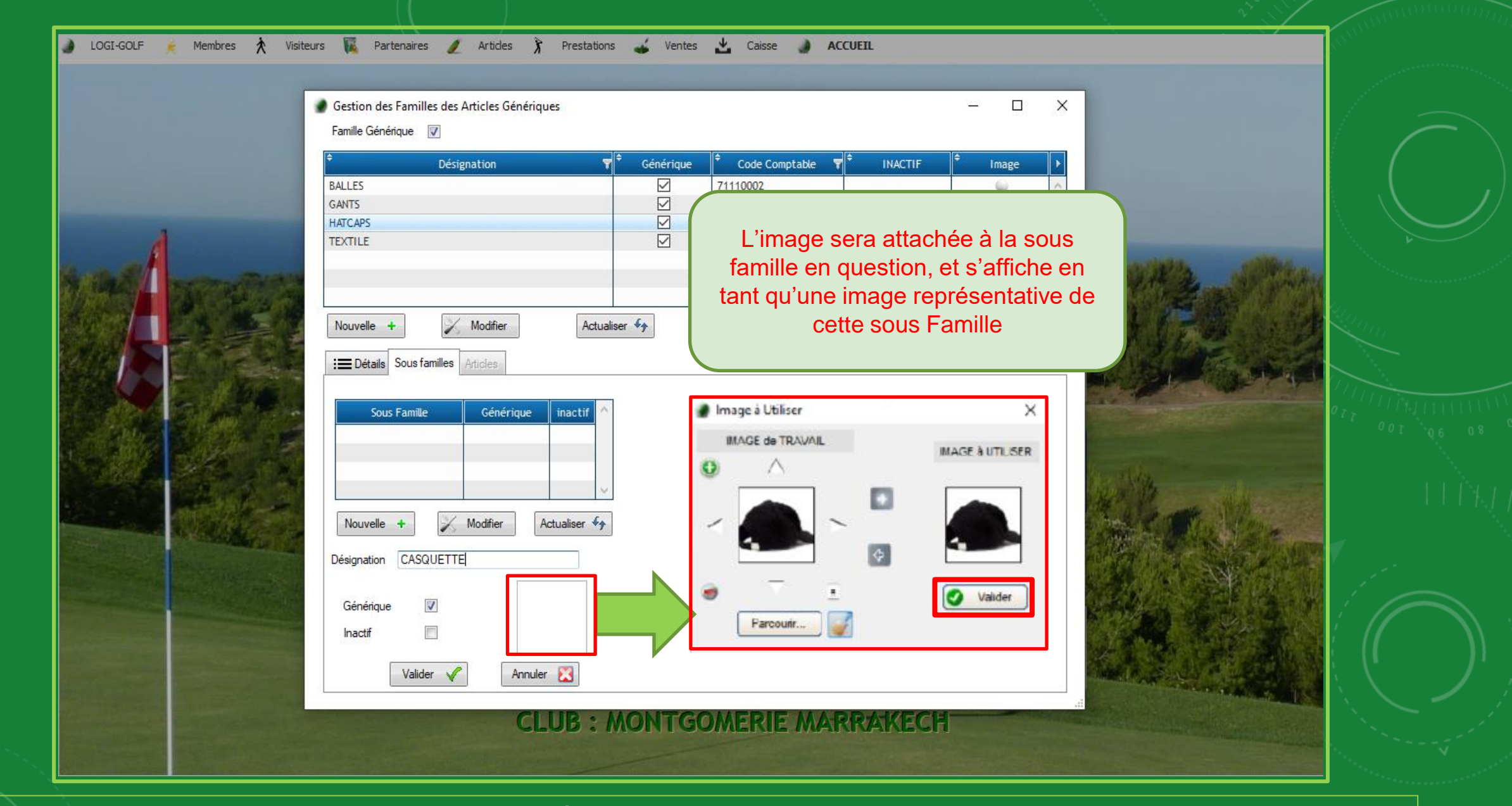

Saisissez la <u>Désignation</u> pour cette Sous-Famille, si c'est une sous-famille Générique cochez la case Générique Cliquez sur la Zone Image pour gérer l'image.

| Gestion des Familles des Articles Génériques<br>Famille Générique 🛛 🕡                                                           |                                                                                                    | - 0 X                                         |  |
|----------------------------------------------------------------------------------------------------|----------------------------------------------------------------------------------------------------|-----------------------------------------------|--|
| Désignation   BALLES   GANTS   HATCAPS   TEXTILE     Nouvelle +   Modifier   Actual   Imactif   Cénérique   Inactif   Valider V | Image: Code Comptable         Image: Code Comptable         Image: Code Code Code Code Code Code Code Code | INACTIF       Image         Image       Image |  |
| CLOB                                                                                                    | MON I GOMERIE MARK                                                                                                    | ARECH                                         |  |

Cliquez sur Valider pour enregistrer la nouvelle Sous Famille

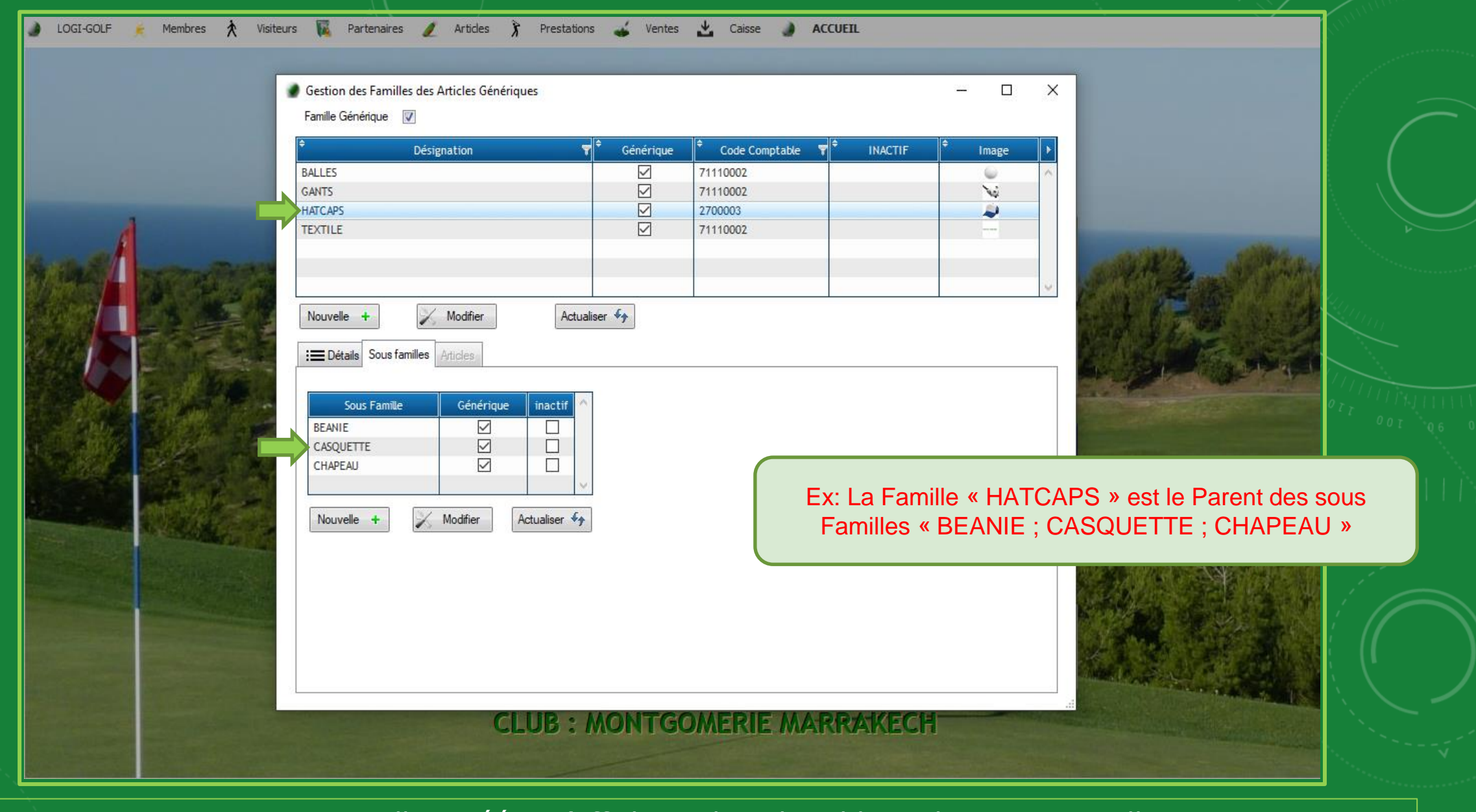

Les sous Familles créées s'affichent dans le tableau des Sous Familles

# LOGI-GOLF

III- Gestion des Articles Génériques (Modèle d'Article)

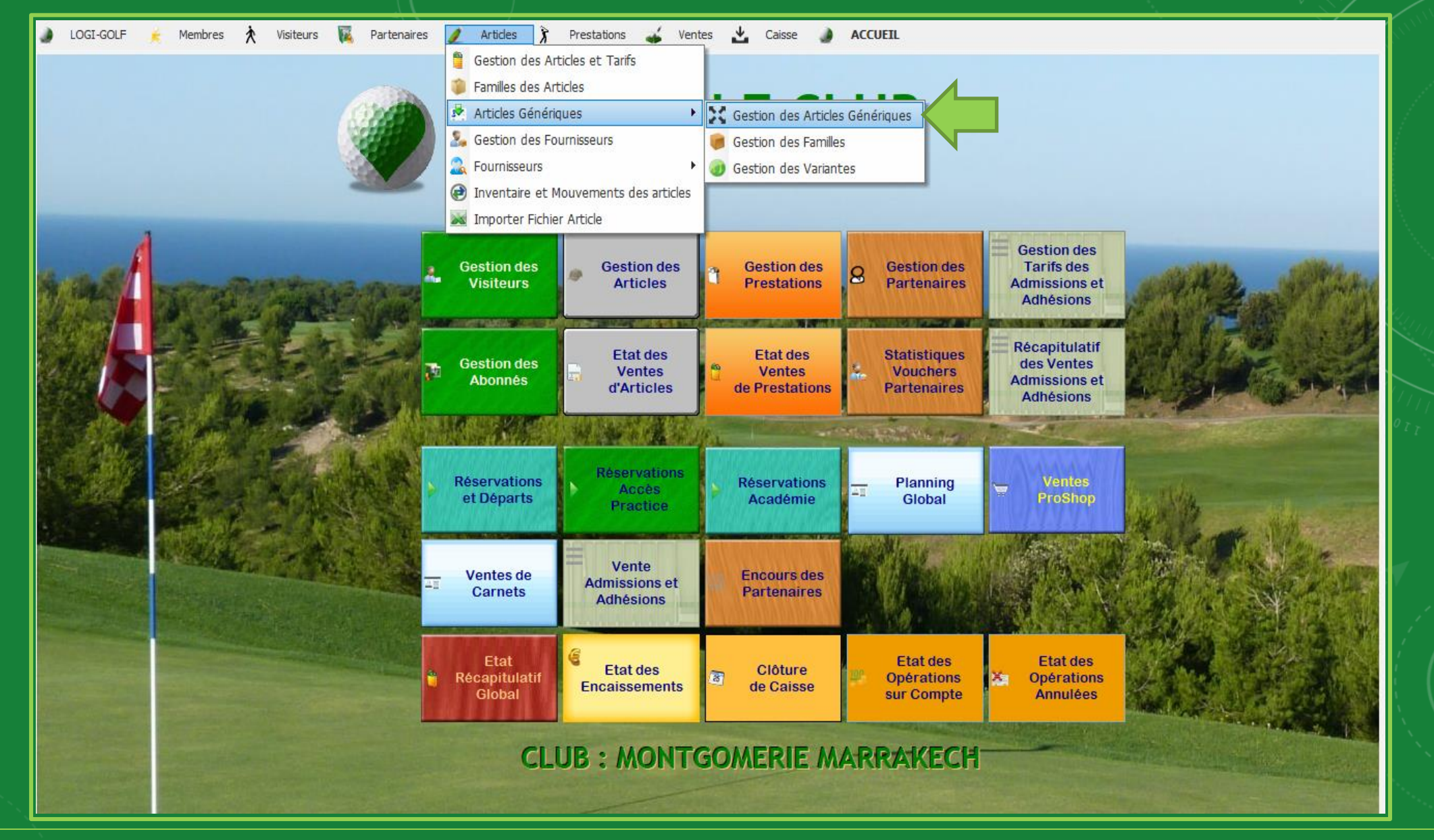

Après la Création des Variantes et les Familles/sous Famille des Articles Génériques, passez maintenant à la Gestion des Articles Génériques depuis la barre de Menu Articles → Articles Génériques → Gestion des Articles Génériques

| LOGI-GOLF 🖌 Membres 🏃 Visite | urs 🙀 Partenaires 🥖                                        | Articles 🍞 Prestations 🕁 Ventes 📩 Caisse 🍙 ACCUEIL                                        |                         |
|------------------------------|------------------------------------------------------------|-------------------------------------------------------------------------------------------|-------------------------|
| CESIGNATION                  | FAMILLE                                                    | ¢ Sous FAMILLE                                                                            | ▼ <sup>¢</sup> Marque ▼ |
| JAQUETTE SPORT               | TEXTILE                                                    | JAQUETTE                                                                                  | FILA                    |
| JAQUETTE STRETCH             | TEXTILE                                                    | JAQUETTE                                                                                  | REIBOK                  |
| PANTALON JEANS               | TEXTILE                                                    | PANTALON                                                                                  | NOX                     |
|                              |                                                            |                                                                                           |                         |
|                              |                                                            |                                                                                           |                         |
|                              |                                                            |                                                                                           |                         |
|                              |                                                            |                                                                                           |                         |
|                              |                                                            |                                                                                           |                         |
|                              |                                                            |                                                                                           |                         |
|                              |                                                            |                                                                                           |                         |
|                              |                                                            |                                                                                           |                         |
|                              |                                                            |                                                                                           |                         |
|                              |                                                            | 2 (4:-1-6)                                                                                |                         |
| Un<br>conçu c<br>e           | Article Génériqu<br>dans le but de fa<br>et ne pas avoir à | ue est un Modèle d'article<br>aciliter la Gestion des Articles<br>gérer autant d'articles |                         |
|                              |                                                            |                                                                                           |                         |

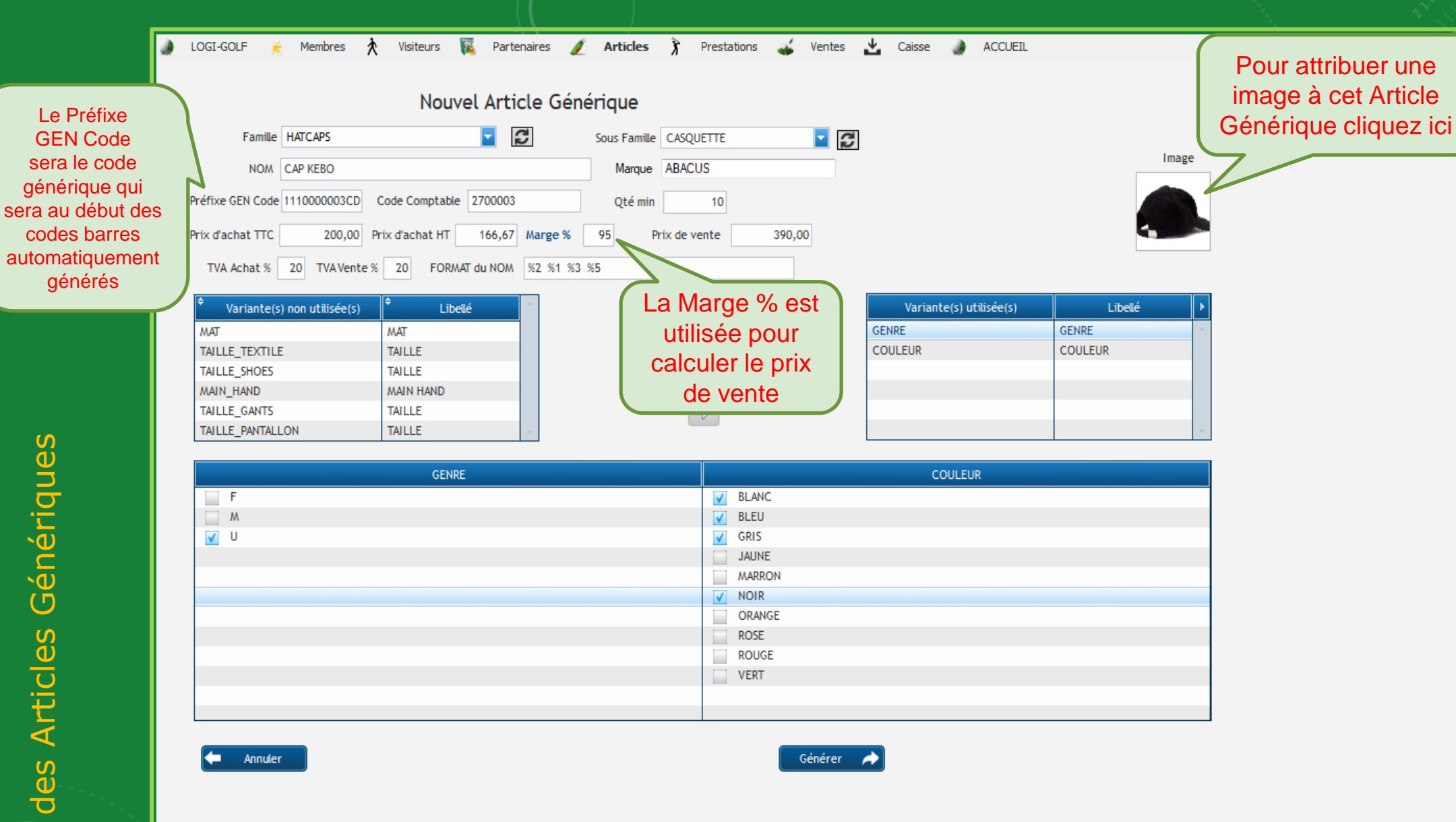

Saisissez les Informations du nouvel Article Générique : Famille et Sous Famille, le Nom et la Marque, le Préfixe GEN Code, le Code Comptable, la Quantité Min, Prix d'Achat, la Marge, Prix de Vente et TVA Achat et TVA Vante.

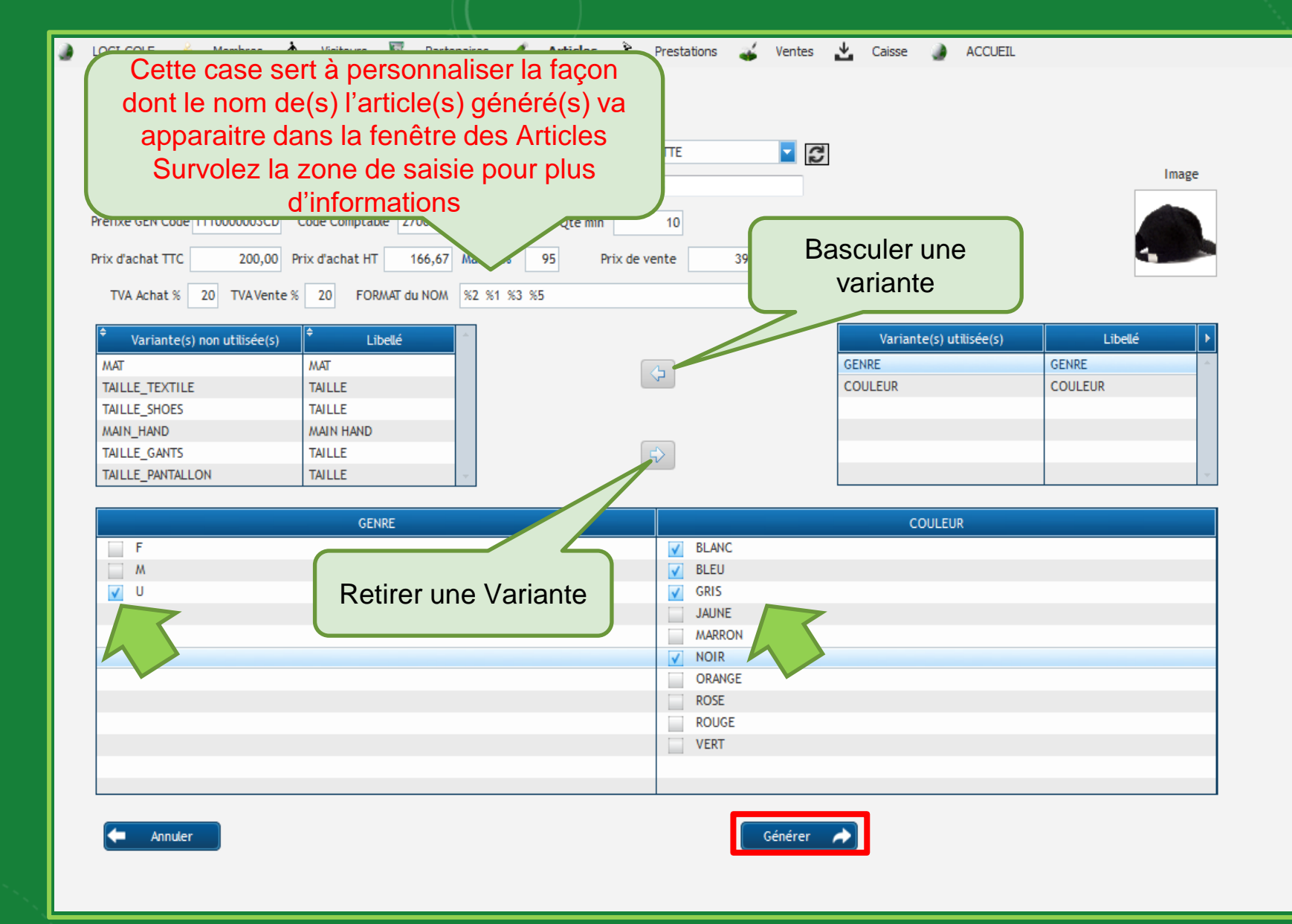

basculer les variantes du tableau des Variantes vers le tableau à droite des Variantes Utilisées et viceversa via les boutons entre les deux tableaux Dans le tableau de bas cochez les Variantes désirées puis cliquez **Générer** 

| ¢<br>Choisi | ¢<br>Statu ♥ | ¢<br>Article ▼                  | Qté min | <sup>≑</sup> Qté<br>INITIAL ♥ | ¢<br>PRIX ▼ | ≑<br>Variante famille ▼ | ¢<br>Variations ▼                                                             | ¢<br>FAMILLE ▼ | ♦<br>MARQUE ▼ | ≑<br>GENCODE ▼                        |
|-------------|--------------|---------------------------------|---------|-------------------------------|-------------|-------------------------|-------------------------------------------------------------------------------|----------------|---------------|---------------------------------------|
| <b>v</b>    |              | CASQUETTE ABACUS CAP KEBO BLANC | 10      | 10                            | 390         | VAR_005;VAR_001         | [{"sNom":"GENRE", "sValeur":"U" }, {"sNom":"COULEUR", "sValeur":"BLANC" }]    | CASQUETTE      | ABACUS        | 1110000003CD_U BLANC ^                |
| ✓           |              | CASQUETTE ABACUS CAP KEBO BLEU  | 10      | 10                            | 390         | VAR_005;VAR_001         | [{"sNom":"GENRE", "sValeur":"U" }, {"sNom":"COULEUR", "sValeur":"BLEU" }]     | CASQUETTE      | ABACUS        | 1110000003CD_U BLEU                   |
|             |              | CASQUETTE ABACUS CAP KEBO GRIS  | 10      | 10                            | 390         | VAR_005;VAR_001         | [ { "sNom":"GENRE", "sValeur":"U" }, { "sNom":"COULEUR", "sValeur":"GRIS" } ] | CASQUETTE      | ABACUS        | 1110000003CD_U GRIS                   |
| ✓           |              | CASQUETTE ABACUS CAP KEBO NOIR  | 10      | 10                            | 390         | VAR_005;VAR_001         | [{"sNom":"GENRE", "sValeur":"U"}, {"sNom":"COULEUR", "sValeur":"NOIR"}]       | CASQUETTE      | ABACUS        | 1110000003CD_U NOIR                   |
|             |              |                                 |         |                               |             |                         |                                                                               |                |               |                                       |
|             |              |                                 |         |                               |             |                         |                                                                               |                |               |                                       |
|             | oche         | z les Articles à Gér            | hérer   | _                             |             |                         |                                                                               |                |               |                                       |
|             |              |                                 |         | J                             |             |                         |                                                                               |                |               |                                       |
|             |              |                                 |         | ſ                             |             |                         |                                                                               |                |               |                                       |
|             |              |                                 |         |                               |             |                         |                                                                               |                |               |                                       |
|             |              |                                 |         |                               |             |                         |                                                                               |                |               |                                       |
|             |              |                                 |         |                               |             | Le                      | es Articles Générés sont les fils de l'ar<br>de l'article Modèle              | ticle G        | énériq        | ue ou                                 |
|             |              |                                 |         |                               |             |                         |                                                                               |                |               |                                       |
|             |              |                                 |         |                               |             |                         |                                                                               |                |               |                                       |
|             |              |                                 |         |                               |             |                         |                                                                               |                |               |                                       |
|             |              |                                 |         |                               |             |                         |                                                                               |                |               | · · · · · · · · · · · · · · · · · · · |
| 1           |              |                                 |         |                               |             |                         |                                                                               |                |               | +                                     |
| F           | Retour       |                                 |         | Valider                       | Ø           |                         |                                                                               |                |               |                                       |

Selon les Variantes choisies dans le tableau précèdent, une matrice des articles possibles est affichée, il suffira de cocher les articles à Générer et de cliquer sur Valider

|  | LO GI-GOLF | 🗼 Membres | X Visiteurs | s 🙀 Partenaires | 🥖 Articles | 🕅 Prestations | 🏑 Ventes | 🛃 Caisse | ACCUEI |
|--|------------|-----------|-------------|-----------------|------------|---------------|----------|----------|--------|
|--|------------|-----------|-------------|-----------------|------------|---------------|----------|----------|--------|

| ¢<br>Choi: | si 🕈 Statu 🔻 | ¢<br>Article ♥                  | Qté min | <sup>‡</sup> Qté<br>INITIAL ▼ | ¢<br>PRIX ▼ | ¢<br>Variante famille ¶ | Variations                                                                                                    |  |
|------------|--------------|---------------------------------|---------|-------------------------------|-------------|-------------------------|----------------------------------------------------------------------------------------------------|--|
|            |              | CASQUETTE ABACUS CAP KEBO BLANC | 10      | 10                            | 390         | VAR_005;VAR_001         | [{"sNom":"GENRE", "sValeur":"U" }, {"sNom":"COULEUR", "sValeur":"BLANC" }] CASQUETTE ABACUS 1110000003CD_U BLANC = |  |
|            |              | CASQUETTE ABACUS CAP KEBO BLEU  | 10      | 10                            | 390         | VAR_005;VAR_001         | [{"sNom":"GENRE", "sValeur":"U" }, {"sNom":"COULEUR", "sValeur":"BLEU" }] CASQUETTE ABACUS 1110000003CD_U BLEU     |  |
|            |              | CASQUETTE ABACUS CAP KEBO GRIS  | 10      | 10                            | 390         | VAR_005;VAR_001         | [{"sNom":"GENRE", "sValeur":"U"}, {"sNom":"COULEUR", "sValeur":"GRIS"}] CASQUETTE ABACUS 1110000003CD_U GRIS       |  |
|            |              | CASQUETTE ABACUS CAP KEBO NOIR  | 10      | 10                            | 390         | VAR_005;VAR_001         | [ { "sNom":"GENRE", "sValeur":"U" }, { "sNom":"COULEUR", "sValeur":"NOIR" } ] CASQUETTE ABACUS 1110000003CD_U NOIR |  |
|            |              |                                 |         |                               |             | LOGI GOLF C             | lub - YAPO- GESTION des ARTICLES GENERIQUES X                                                                      |  |
|            |              |                                 |         |                               |             | •                       | Valider et Enregistrer l'Article[ CAP KEBO ABACUS] ?           Passer en générique         Ne pas Passer           |  |
|            |              |                                 |         |                               |             |                         |                                                                                                    |  |
|            |              |                                 |         |                               |             |                         |                                                                                                    |  |
|            |              |                                 |         |                               |             |                         |                                                                                                    |  |
|            |              |                                 |         |                               |             |                         |                                                                                                    |  |
|            |              |                                 |         |                               |             |                         |                                                                                                    |  |
| 6          | Retour       | )                               |         | Valider                       | 0           |                         |                                                                                                    |  |
|            |              |                                 |         |                               |             |                         |                                                                                                    |  |

Cliquez sur "valider et enregistrer"

| Choisi                | ●<br>Statu <b>▼</b> | ¢<br>Article <b>T</b>           | Qté min | <sup>‡</sup> Qté<br>INITIAL▼ | <sup>≑</sup> prix <b>⊤</b> | ¢<br>Variante famille <b>▼</b> | ¢<br>Variations ▼                                                             | <sup>≑</sup> FAMILLE ▼ | ♠<br>MARQUE ▼ | ¢<br>GENCODE ▼ ►                      |
|-----------------------|---------------------|---------------------------------|---------|------------------------------|----------------------------|--------------------------------|-------------------------------------------------------------------------------|------------------------|---------------|---------------------------------------|
| <ul> <li>✓</li> </ul> | OK                  | CASQUETTE ABACUS CAP KEBO BLANC | 10      | 10                           | 390                        | VAR_005;VAR_001                | [{"sNom":"GENRE", "sValeur":"U"}, {"sNom":"COULEUR", "sValeur":"BLANC"}]      | CASQUETTE              | ABACUS        | 111000003CD_U BLANC *                 |
| <ul><li>✓</li></ul>   | ОК                  | CASQUETTE ABACUS CAP KEBO BLEU  | 10      | 10                           | 390                        | VAR_005;VAR_001                | [ { "sNom":"GENRE", "sValeur":"U" }, { "sNom":"COULEUR", "sValeur":"BLEU" } ] | CASQUETTE              | ABACUS        | 1110000003CD_U BLEU                   |
|                       |                     | CASQUETTE ABACUS CAP KEBO GRIS  | 10      | 10                           | 390                        | VAR_005;VAR_001                | [ { "sNom":"GENRE", "sValeur":"U" }, { "sNom":"COULEUR", "sValeur":"GRIS" } ] | CASQUETTE              | ABACUS        | 1110000003CD_U GRIS                   |
| <ul><li>✓</li></ul>   | OK                  | CASQUETTE ABACUS CAP KEBO NOIR  | 10      | 10                           | 390                        | VAR_005;VAR_001                | [{"sNom":"GENRE", "sValeur":"U"}, {"sNom":"COULEUR", "sValeur":"NOIR"}]       | CASQUETTE              | ABACUS        | 111000003CD_U NOIR                    |
|                       |                     |                                 |         |                              |                            |                                |                                                                               |                        |               |                                       |
|                       |                     |                                 |         |                              |                            |                                |                                                                               |                        |               |                                       |
|                       |                     |                                 |         |                              |                            |                                |                                                                               |                        |               |                                       |
|                       |                     |                                 |         |                              |                            |                                |                                                                               |                        |               |                                       |
|                       |                     |                                 |         |                              |                            |                                |                                                                               |                        |               |                                       |
|                       |                     |                                 |         |                              |                            |                                |                                                                               |                        |               |                                       |
|                       |                     |                                 |         |                              |                            |                                |                                                                               |                        |               |                                       |
|                       |                     |                                 |         |                              |                            | Articles                       | Enregistrés Avec Succès                                                       |                        |               |                                       |
|                       |                     |                                 |         |                              |                            |                                |                                                                               |                        |               |                                       |
|                       |                     |                                 |         |                              |                            |                                |                                                                               |                        |               |                                       |
|                       |                     |                                 |         |                              |                            |                                |                                                                               |                        |               |                                       |
|                       |                     |                                 |         |                              |                            |                                |                                                                               |                        |               |                                       |
|                       |                     |                                 |         |                              |                            |                                |                                                                               |                        |               |                                       |
|                       |                     |                                 |         |                              |                            |                                |                                                                               |                        |               |                                       |
|                       |                     |                                 |         |                              |                            |                                |                                                                               |                        |               |                                       |
|                       |                     |                                 |         |                              |                            |                                |                                                                               |                        |               |                                       |
|                       |                     |                                 |         |                              |                            |                                |                                                                               |                        |               |                                       |
|                       |                     |                                 |         |                              |                            |                                |                                                                               |                        |               |                                       |
|                       |                     |                                 |         |                              |                            |                                |                                                                               |                        |               | · · · · · · · · · · · · · · · · · · · |
| 4                     |                     |                                 |         |                              |                            |                                |                                                                               |                        |               | Б.                                    |
|                       |                     |                                 |         |                              |                            |                                |                                                                               |                        |               |                                       |
|                       |                     |                                 | _       |                              |                            |                                |                                                                               |                        |               |                                       |
| +                     | Retour              |                                 |         | Valider                      |                            | Terminer >                     |                                                                               |                        |               |                                       |
|                       |                     |                                 |         |                              |                            |                                |                                                                               |                        |               |                                       |
|                       |                     |                                 |         |                              |                            |                                |                                                                               |                        |               |                                       |

Les Articles sont maintenant enregistrés et ajoutés, cliquez sur Terminer

| DESIGNATION                        | FAMILLE                                                                                                    | <b>▼</b> <sup>‡</sup> | Sous FA | AMILLE   |                        | <b>T</b>                    | Marque                    |
|------------------------------------|----------------------------------------------------------------------------------------------------|-----------------------|---------|----------|------------------------|-----------------------------|---------------------------|
| САР КЕВО                           | HATCAPS                                                                                                    | CASQUETTE             |         |          |                        | ABACUS                      |                           |
| JAQUETTE SPORT                     | TEXTILE                                                                                                    | JAQUETTE              |         |          |                        | FILA                        |                           |
| JAQUETTE STRETCH                   | TEXTILE                                                                                                    | JAQUETTE              |         |          |                        | REIBOK                      |                           |
| PANTALON JEANS                     | TEXTILE                                                                                                    | PANTALON              |         |          |                        | NOX                         |                           |
|                                    |                                                                                                    |                       |         |          |                        |                             |                           |
|                                    |                                                                                                    |                       |         |          |                        |                             |                           |
| Pare                               | ht l                                                                                                    |                       |         |          |                        |                             |                           |
| 1 die                              | it is a second second s |                       |         |          |                        |                             |                           |
|                                    |                                                                                                    |                       |         |          |                        |                             |                           |
|                                    |                                                                                                    |                       |         |          |                        |                             |                           |
|                                    |                                                                                                    |                       |         |          |                        |                             |                           |
|                                    |                                                                                                    |                       |         |          |                        |                             |                           |
|                                    |                                                                                                    |                       |         |          |                        |                             |                           |
| Nouveau + Détails ?                | Actualiser 🍫                                                                                                    |                       |         | Fils     | 4 /                    | Article(s)                  |                           |
| ≔ Détails 🍵 Variations 🥔Articles G | énérés                                                                                                    |                       | /       |          |                        |                             |                           |
| ÷                                  | Designat                                                                                                    | ion                   | ٥       | ¢ Marque | Ø <sup>‡</sup> Famille | 🔎 <sup>‡</sup> Sous Famille | 🔎 <sup>‡</sup> Code Barre |
| CASQUETTE ABACUS CAP KEBO BLANC    |                                                                                                    |                       |         | ABACUS   | HATCAPS                | CASQUETTE                   | 111000003CD_              |
| CASQUETTE ABACUS CAP KEBO BLEU     |                                                                                                    |                       |         | ABACUS   | HATCAPS                | CASQUETTE                   | 111000003CD_0             |
| CASQUETTE ABACUS CAP KEBO NOIR     |                                                                                                    |                       |         | ABACUS   | HATCAPS                | CASQUETTE                   | 111000003CD_0             |
|                                    |                                                                                                    |                       |         |          |                        |                             |                           |
|                                    |                                                                                                    |                       |         |          |                        |                             |                           |
|                                    |                                                                                                    |                       |         |          |                        |                             |                           |
|                                    |                                                                                                    |                       |         |          |                        |                             |                           |
|                                    |                                                                                                    |                       |         |          |                        |                             |                           |
|                                    |                                                                                                    |                       |         |          |                        |                             |                           |
|                                    |                                                                                                    |                       |         |          |                        |                             |                           |
|                                    |                                                                                                    |                       |         |          |                        |                             |                           |
|                                    |                                                                                                    |                       |         |          |                        |                             |                           |

En cliquant sur l'Onglet Articles Générés, un tableau affiche tous les Articles générés (enfants) de <u>l'Article Générique sélectionné</u>

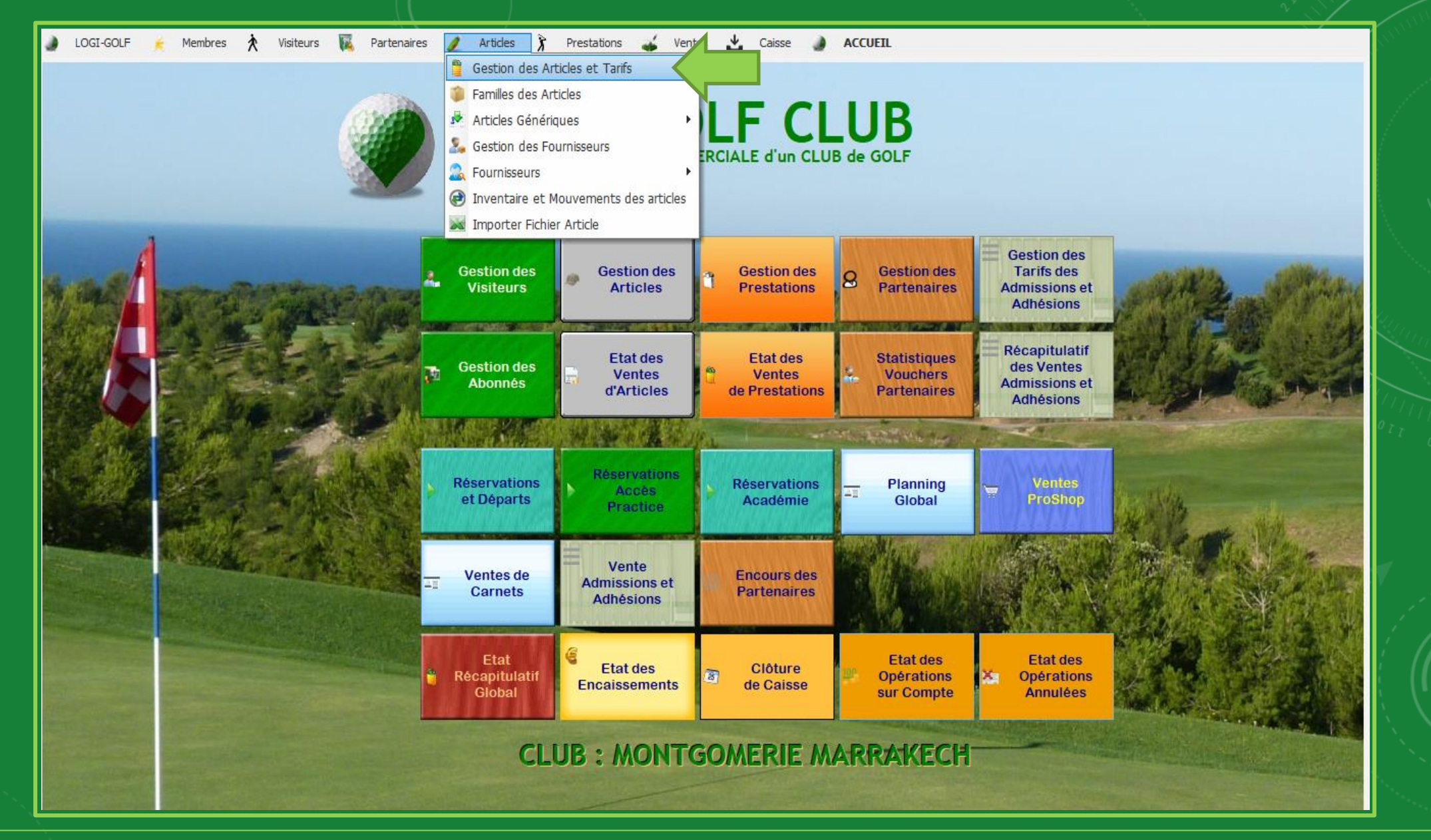

Vous pouvez explorer et gérer les Articles depuis Articles ----- Gestion des Articles et Tarifs

| Ai<br>e d'/              | rticle : Famille :  <br>'Article : Tous                                                                                                    | HATCAPS D-V Tous             | <u> </u>                                                                                                    | AC1                                                                             | TIFS 👤                               | GOL                                   | .F <u>▼</u>                                       |              |
|--------------------------|----------------------------------------------------------------------------------------------------|------------------------------|----------------------------------------------------------------------------------------------------|---------------------------------------------------------------------------------|--------------------------------------|---------------------------------------|---------------------------------------------------|--------------|
| A                        | Actif Famille Dr Sous                                                                                                    | Famille 🗘 Marque / Fabricant | Ø <sup>™</sup> Article                                                                                                    | Туре                                                                            | Stock                                | • Mini 🄎                              | PA HT                                             | • PV 🎾       |
| 0                        | HATCAPS CASQUETTE                                                                                                    | ABACUS                       | CAP KEBO                                                                                                    | Générique                                                                       | 0                                    | 0                                     | 166,67                                            | 390,00       |
| 0                        | HATCAPS CASQUETTE                                                                                                    | ABACUS                       | CASQUETTE ABACUS CAP KEBO BLANC                                                                                                    | Généré                                                                          | 10                                   | 10                                    | 166,67                                            | 390,00       |
| 0                        | HATCAPS CASQUETTE                                                                                                    | ABACUS                       | CASQUETTE ABACUS CAP KEBO BLEU                                                                                                    | Généré                                                                          | 10                                   | 10                                    | 166,67                                            | 390,00       |
| •                        | HATCAPS CASQUETTE                                                                                                    | ABACUS                       | CASQUETTE ABACUS CAP KEBO NOIR                                                                                                    | Généré                                                                          | 10                                   | 10                                    | 166,67                                            | 390,00       |
|                          |                                                                                                    |                              |                                                                                                    |                                                                                 |                                      |                                       |                                                   |              |
|                          |                                                                                                    |                              |                                                                                                    |                                                                                 |                                      |                                       |                                                   |              |
|                          |                                                                                                    |                              |                                                                                                    |                                                                                 |                                      |                                       |                                                   |              |
|                          |                                                                                                    |                              |                                                                                                    |                                                                                 |                                      |                                       |                                                   |              |
|                          |                                                                                                    |                              |                                                                                                    |                                                                                 |                                      |                                       |                                                   |              |
|                          |                                                                                                    |                              |                                                                                                    |                                                                                 |                                      |                                       |                                                   |              |
| D<br>M<br>Fa<br>Pr<br>Pr | Description       Variations       Total         Désignation :       CASQUETTE ABACUS CAP KE         Marque / Fabricant :       ABACUS         famille d'Articles :       HATCAPS         Prix Achat Moyen :       166,67       Demie         Prix Vente Moyen :       0,00       S       Quant | BO BLANC                     | Bons de Réception <ul> <li>Bons de Retour</li> <li>TIF</li> </ul> Fournisseur Dépôt Vente           Type d'Article :         Généré           Prix de Vente :         390.00           20%         % TVA Vente         20%             20%         % TVA Vente         20% | Conditionnements<br>Vous souhaite<br>Quantité pou<br>taux de rem<br>« Remise », | ez fail<br>r un A<br>ise da<br>et da | re une<br>Article<br>ans la<br>ans la | 4 Article(s)<br>e Rem<br>e, entro<br>case<br>case | ise<br>ez le |
| S                        | Stock Actuel : 10 Stock Minimum :                                                                                                    | GENCODE :  111               | 0000003CD_U BLANI « 0                                                                                                    | Qté » entrez la<br>our que la rer                                               | a qua<br>nise s                      | intité i<br>soit ap                   | minim<br>opliqu                                   | um<br>ée     |
| M                        | Votes <u>Commentaires</u>                                                                                                    | Remise 0,0 Qté               |                                                                                                    | automa                                                                          | tique                                | ment                                  |                                                   |              |
|                          |                                                                                                    | <b>~</b>                     |                                                                                                    |                                                                                 |                                      | Stock                                 |                                                   |              |

Filtrez les articles par Nom d'article, Famille, Type d'article, ...

# LOGI-GOLF

Vous pouvez désormais utiliser les Articles générés (enfants) depuis les Ventes Proshop, ou sur Vente de Départ + Proshop